## Altijd tot uw dienst

Ga voor registratie van uw product en ondersteuning naar

www.philips.com/welcome

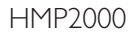

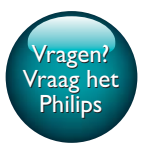

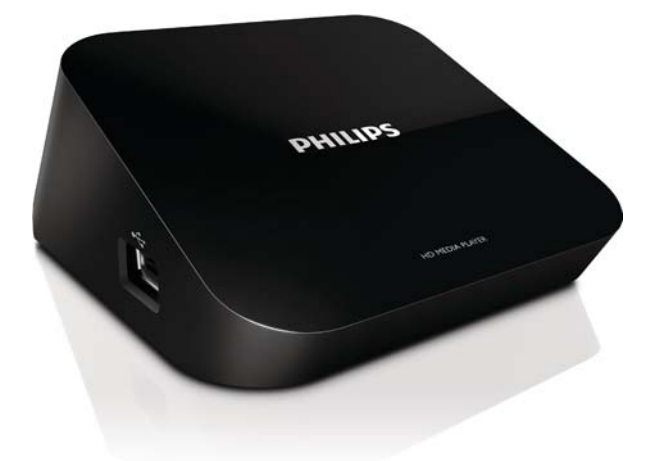

# Gebruiksaanwijzing

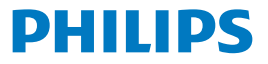

## Inhoudsopgave

| 1 | Handelsmerkverklaring                               | 3  |
|---|-----------------------------------------------------|----|
| 2 | Basisbediening                                      | 4  |
|   | Aansluiten                                          | 4  |
|   | In- of uitschakelen                                 | 4  |
|   | Automatische stand-by                               | 5  |
|   | Schermbeveiliging                                   | 5  |
|   | Navigeren op het beginscherm                        | 6  |
|   | De afstandsbediening gebruiken                      | 6  |
|   | Tekst invoeren                                      | 7  |
| 3 | Eerste installatie                                  | 9  |
|   | Verbinding met internet maken via Wi-Fi             | 9  |
|   | Wi-Fi Protected Setup (WPS) met één druk op de knop | 10 |
|   | Standaard                                           | 11 |
| 4 | Afspelen                                            | 12 |
|   | Afspelen via onlineservices                         | 12 |
|   | Afspelen vanaf een USB-apparaat voor massaopslag    | 13 |
|   | Zoeken naar mediabestanden                          | 14 |
|   | Opties voor afspelen selecteren                     | 14 |
|   | Bestanden beheren                                   | 15 |
|   | Bestanden en mappen kopiëren en verplaatsen         | 15 |
|   | Bestanden en mappen verwijderen                     | 16 |
|   |                                                     |    |

|   | Bestanden en mappen hernoemen                    | 16 |
|---|--------------------------------------------------|----|
|   | Muziekafspeellijsten maken                       | 16 |
|   | Fotoalbums maken                                 | 17 |
| 5 | Configuratie                                     | 18 |
|   | Systeem                                          | 18 |
|   | Audio                                            | 18 |
|   | Video                                            | 19 |
|   | Netwerk                                          | 19 |
| 6 | EasyLink                                         | 20 |
| 7 | De firmware van de HMP2000 bijwerken             | 21 |
|   | De firmware bijwerken via internet               | 21 |
|   | De firmware bijwerken via een USB-opslagapparaat | 21 |
| 8 | Problemen oplossen                               | 23 |
| 9 | Specificaties                                    | 24 |

## 1 Handelsmerkverklaring

### 

HDMI, and HDMI logo and High-Definition Multimedia Interface are trademarks or registered trademarks of HDMI licensing LLC in the United States and other countries.

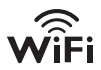

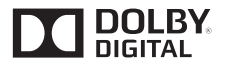

Manufactured under license from Dolby Laboratories. "Dolby" and the double-D symbol are trademarks of Dolby Laboratories.

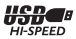

### 2 **Basisbediening**

### Aansluiten

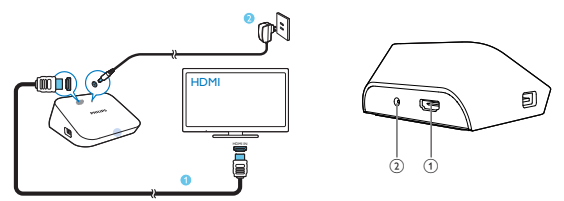

(1)

#### HDMI-aansluiting voor audio/video-uitvoer

Hiermee sluit u het apparaat met een HDMI kabel aan op een High ٠ Definition-TV (HDTV)

### (2) Voedingsaansluiting

Hiermee sluit u het apparaat met de AC/DC-adapter aan op de stroomvoorziening.

### In- of uitschakelen

- 1 Druk op  $\bigcirc$  op de afstandsbediening om de **HMP2000** in te schakelen.
  - → Het aan-uitlampje gaat wit branden.

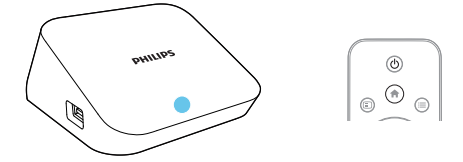

4 NL

### 2 Schakel op de TV over naar het ingangskanaal van de HMP2000:

 Gebruik de knop voor bronselectie op de afstandsbediening van uw TV om het ingangskanaal van de HMP2000 te kiezen.

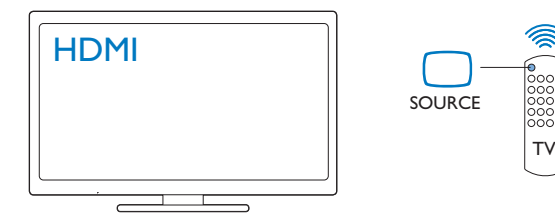

- 3 Om de HMP2000 in de stand-bymodus te zetten, drukt u opnieuw op 🕑 op de afstandsbediening.
  - → Het aan-uitlampje gaat rood branden.

### Automatische stand-by

Schakel vanuit het beginscherm **[Automatische stand-by]**in via**[Config.]** > **[Systeem]**.

Als er gedurende 15 minuten niet op een knop wordt gedrukt of er media wordt afgespeeld op de **HMP2000**, schakelt de **HMP2000** automatisch over naar de stand-bymodus, behalve wanneer:

U tekst invoert op het toetsenbord op het scherm.

### Schermbeveiliging

Ga vanuit het beginscherm naar[Config.] > [Systeem] om [Vertraging screensaver] in te schakelen.

Als er gedurende een ingestelde tijdsduur niet op een knop wordt gedrukt of er media wordt afgespeeld op de **HMP2000**, wordt de schermbeveiliging geactiveerd. Druk op een willekeurige knop op de afstandsbediening om de schermbeveiliging te sluiten.

### Navigeren op het beginscherm

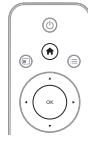

1

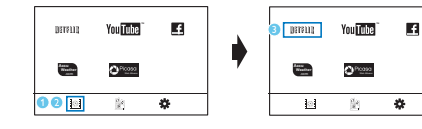

- Druk op 🎓 op de afstandsbediening om terug te gaan naar het beginscherm.
  - → U vindt de volgende menu's op het beginscherm:
  - : Onlineservices
  - 🖹 : Aangesloten opslagapparaten, zoals een USB-opslagapparaat
  - 🏶 : Instellingenmenu

### 2 Een menu selecteren:

- Druk indien nodig op ▼.
  - → Het huidige menu is gemarkeerd.
- (2) Druk op ◀ of op ▶ op de afstandsbediening om een menu te selecteren.
  - ➡ De opties in het menu worden weergegeven.
- 3 Een optie in het menu selecteren:
  - Druk op ▲.
    - → De huidige optie is gemarkeerd.
  - Druk op ◀ of op ▶ en OK.

### De afstandsbediening gebruiken

De HMP2000 inschakelen of in de stand-bymodus zetten

Druk op 🖰

Navigeren tussen schermen of door opties

- Terugkeren naar het beginscherm
- Navigeren door opties

ОК

• De optie bevestigen

5

• Eén niveau terug of sluiten (behalve bij bepaalde onlineservices)

### Optiemenu voor afspelen van media of navigatie tussen bestanden weergeven

• Druk op 🗮

Verbinden metNETFLIX (online videoservice)

• Druk op

### Het afspelen regelen

►II

• Het afspelen starten, onderbreken of hervatten

• Het afspelen stoppen

|◀ / ▶|

• Naar het vorige/volgende mediabestand

**4/>** 

- Voor- of achteruit zoeken binnen het huidige bestand
- Druk herhaaldelijk op deze knop om een zoeksnelheid te selecteren

▲ / ▼

Een foto roteren

- De informatie over het huidige bestand tonen tijdens het afspelen **SUBTITLE**
- Opties voor ondertiteling openen

### Het aangesloten USB-apparaat veilig verwijderen

- Houd ingedrukt en selecteer de optie
- Bestanden/mappen beherenop de aangesloten opslagapparaten
  - Druk op EDIT

### Tekst invoeren

Gebruik bij het toetsenbord op het scherm de afstandsbediening om tekst in te voeren.

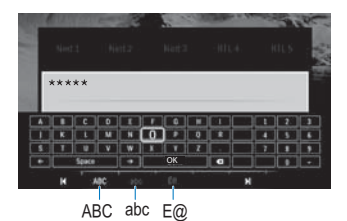

#### De invoermodus selecteren

- Druk op I / ►I op de afstandsbediening.
  - → Op het toetsenbord op het scherm is de huidige invoermodus gemarkeerd.

 $\begin{array}{l} \textbf{ABC}: \text{Engelse invoer in hoofdletters} \\ \textbf{abc}: \text{Engelse invoer in kleine letters} \\ \textbf{E}@: \text{symbolen} \end{array}$ 

#### Tekst invoeren

- Op de afstandsbediening drukt u op ▲▼◀▶ om naar een toets te gaan. Druk op OK om de letter of het symbool te selecteren.
- 2 Op het toetsenbord op het scherm selecteert u de invoeropties met de afstandsbediening:

 $\leftarrow$  /  $\rightarrow$  : hiermee verplaatst u de cursor naar links of naar rechts.

🗶 : hiermee verwijdert u het teken voor de cursor.

**3** Wanneer u klaar bent met de tekstinvoer, selecteert u **OK** op het toetsenbord op het scherm om af te sluiten.

## 3 Eerste installatie

De eerste keer dat u de HMP2000gebruikt, voert u de volgende installatie uit:

- Selecteer de menutaal op de HMP2000 bij [Menutaal];
- Verbind de HMP2000 met uw thuisnetwerk via Wi-Fi bij [Draadloos].

#### Het instellingenscherm sluiten

- Druk op de afstandsbediening op **f**.
  - → U gaat naar het beginscherm.

#### De instelopties wijzigen

• Ga in het beginscherm naar **\* [Config.]**.

### Verbinding met internet maken via Wi-Fi

Sluit de HMP2000 aan op een draadloze router (draadloos toegangspunt). U kunt de HMP2000 aansluiten op het netwerk van de router:

Om verbinding te maken met internet, zorgt u ervoor dat de router directe verbinding heeft met internet en dat er geen inbelverbinding is vereist op de computer.

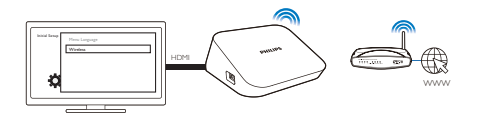

- 1 De eerste keer dat u de HMP2000 op netstroom aansluit, selecteert u [Draadloos] op de pagina voor de eerste installatie.
  - → Er wordt een pop-upscherm weergegeven waarop u aansluitopties kunt selecteren.
- 2 Selecteer [Zoeken naar Wi-Fi (aanbevolen)] op het pop-upscherm.
  - → U ziet een lijst met netwerken die binnen bereik zijn.
  - Om de lijst met netwerken te vernieuwen, drukt u op EDIT op de afstandsbediening.
- 3 Selecteer uw netwerk.

- 4 Selecteer uw verbindingsoptie: PIN, PBC of [Standaard].
  - ➡ Er wordt een bericht weergegeven wanneer de verbinding tot stand is gebracht.
  - De volgende keer dat u de HMP2000 inschakelt, maakt de HMP2000 automatisch verbinding met het netwerk waarmee eerder verbinding is gemaakt.

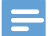

Opmerking

 Als het filteren van MAC-adressen op uw router is ingeschakeld, voegt u het Mac adres van de HMP2000 toe aan de lijst met toegestane apparaten. Ga naar > [Draadloos]> [Netwerkinfo] vanuit het beginscherm om het MAC-adres te zoeken.

Tip

 Als SSID-uitzending is uitgeschakeld of de SSID (Service Set Identifier) van de router is verborgen, voert u handmatig de SSID en het wachtwoord voor het netwerk in. Ga naar [Draadloos] enselecteer [Handmatig (geavanceerd)].

### Wi-Fi Protected Setup (WPS) met één druk op de knop

De **HMP2000** ondersteunt Wi-Fi Protected Setup (WPS). U kunt de **HMP2000** snel en veilig verbinden met een draadloze router die ook ondersteuning biedt voor WPS.

U kunt een van volgende de twee installatiemethoden kiezen: PBC (Push Button Configuration) of PIN (Personal Identification Number).

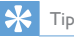

 Wi-Fi Protected Setup (WPS) is een norm die is opgesteld door de Wi-Fi Alliance om eenvoudig veilige draadloze thuisnetwerken te kunnen opzetten.

### PBC

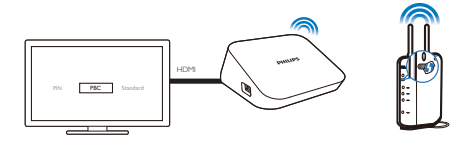

- 1 Voeg de HMP2000toe op de router:
  - Raadpleeg de gebruiksaanwijzing van de router voor het toevoegen van een WPS-apparaat aan de router: Bijvoorbeeld: houd de WPS-drukknop ingedrukt.
    - → De router begint te zoeken naar de HMP2000.
- 2 Selecteer PBC op de HMP2000.
  - ← Er wordt een bericht weergegeven op de HMP2000 wanneer de verbinding tot stand is gebracht.

### PIN

- 1 Noteer de PIN die wordt weergegeven op de HMP2000.
- 2 Voer op uw PC de PIN in op de instellingenpagina voor de router:
  - Raadpleeg de gebruikershandleiding van de router voor het invoeren van de PIN op de router.
- 3 Selecteer PIN op de HMP2000.

### Standaard

- 1 Selecteer [Standaard] op de HMP2000.
- 2 Voer het wachtwoord voor het netwerk in in het pop-upscherm (zie 'De afstandsbediening gebruiken' op pagina 6).

## 4 Afspelen

Op de HDTV kunt u media afspelen via

- de onlineservices of
- een USB-apparaat voor massaopslag.

### Afspelen via onlineservices

Verbind de HMP2000 met internet. Op de HDTV kunt u gebruik maken van onlineservices.

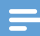

Opmerking

 Koninklijke Philips Electronics N.V. aanvaardt geen verantwoordelijkheid voor inhoud die door Net TV-providers wordt aangeboden.

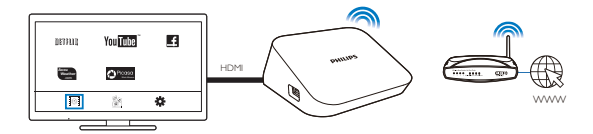

- Selecteer een onlineservice in het beginscherm (zie 'Navigeren op het beginscherm' op pagina 6):
  - Selecteer I op het beginscherm en druk vervolgens op ▲.
  - (2) Selecteer een optie: NETFLIX: online videodiensten YouTube: online videodiensten Facebook: Online sociale netwerkservices AccuWeather: Online weersverwachtingsservices Piccasa: Online services voor foto's delen

- 2 Gebruik de afstandsbediening om opties te selecteren en het afspelen te regelen:
  - U selecteert een optie door op  $\blacktriangle \lor \blacklozenge \lor$  en OK te drukken.
  - Druk op <sup>5</sup> om een niveau terug te gaan (niet beschikbaar bij bepaalde onlineservices).
  - Druk op 🗖 om het afspelen te stoppen.

### Afspelen vanaf een USB-apparaat voor massaopslag

Op de HDTV kunt u media afspelen via het USB-apparaat voor massaopslag dat op de **HMP2000** is aangesloten.

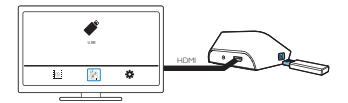

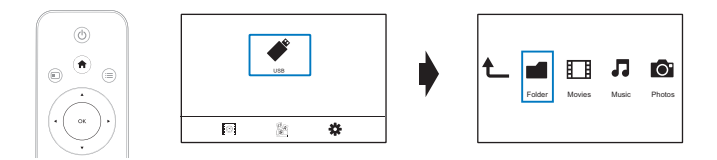

1 Selecteer de bron USB op het beginscherm.

→ Mediabestanden zijn als volgt gesorteerd:

[Map]: hiermee geeft u alle bestanden/mappen weer. [Films]: hiermee geeft u filmbestanden weer. [Muziek]: hiermee geeft u muziekbestanden weer. [Foto]: hiermee geeft u fotobestanden weer.

- Selecteer een bestand om het af te spelen.
  Gebruik de afstandsbediening om het afspe
- Gebruik de afstandsbediening om het afspelen te bedienen. (zie 'De afstandsbediening gebruiken' op pagina 6)

### Zoeken naar mediabestanden

 Druk op = in de lijst met bestanden of mappen om opties te selecteren: In [Map]:

Bestanden in verschillende weergaven tonen

• Selecteer [Miniaturen], [Lijst] of [Voorbeeld].

Bestanden weergeven op mediatype

- Selecteer [Alle media], [Films], [Foto] of [Muziek].
- In [Films], [Muziek] en [Foto]:

### Naar bestanden zoeken op trefwoord

Selecteer[Zoeken]. Voer het trefwoord in op het toetsenbord op het scherm.

Bestanden op verschillende manieren sorteren

Selecteer [Sorteervolgorde].

Naar de mapweergave gaan

Selecteer [Ga naar de map].

### Opties voor afspelen selecteren

- 1 Druk tijdens het afspelen op 🗮 op de afstandsbediening.
- 2 Druk op ▲▼◀► om een optie te selecteren. Druk op OK om te bevestigen.

Voor video's

[Ondertitels]: Een taal voor ondertitels selecteren

[Audio]: Een taal voor audio selecteren

[Nachtmodus]: (Voor audio gecodeerd in Dolby Digital): Maakt harde geluiden zachter en zachte geluiden harder, zodat u video's kunt bekijken op een laag volume zonder anderen te storen.

[NAAR]: Naar de tijd, de titel of het hoofdstuk van uw keuze gaan.

[Titel herhalen]: De huidige titel herhalen.

[Alles herhalen]: Alle bestanden herhalen.

[Herhalen uit]: De herhaalmodus uitschakelen.

[Video-instelling]: Weergaveopties selecteren.

Voor muziek

[Herhalen uit]: De herhaalmodus uitschakelen.

[Eén herhalen]: Huidige bestand herhalen.

[Alles herhalen]: Alle bestanden herhalen. [Shuffle lus]: Alle bestanden in willekeurige volgorde afspelen. Voor diapresentaties [Diatijd]:stel het tijdinterval in waarna de volgende dia wordt weergegeven. [Diaovergang]: stel de overgangmodus tussen twee dia's in. [Herhalen uit]: De herhaalmodus uitschakelen. [Alles herhalen]: Foto's in de huidige map herhaald afspelen. [Shuffle lus]: Foto's in de huidige map in willekeurige volgorde afspelen. [Achtergrondmuziek]: Speel een muziekbestand af tijdens de diapresentatie. [Video-instelling]: Weergaveopties selecteren.

### Bestanden beheren

Selecteer USB op het beginscherm van de HMP2000. Ga naar [Map] om de bestanden op het aangesloten USB-opslagapparaat te beheren.

### Bestanden en mappen kopiëren en verplaatsen

1 Selecteer in [Map] een bestand of map in de lijst met mappen of bestanden. Meerdere bestanden selecteren

- (1) Druk op de afstandsbediening op EDIT.
  - → Er wordt een lijst met opties weergegeven.
- (2) Selecteer [Meerdere selecteren].
  - → Er wordt een bestandsliist gemaakt waarin u bestanden of mappen kun plaatsen.
- (3) Druk op ▲ / ▼ om een bestand of map te selecteren. Druk op ▶ II om te bevestigen.
- Druk op de afstandsbediening op EDIT.
- 2 3 Selecteer [Kop.] of [Verpl.] in de pop-uplijst met opties.
  - Selecteer een doelmap. Druk op **II** om te bevestigen.
    - → De geselecteerde bestanden of mappen zijn naar de doelmap gekopieerd of verplaatst.

### Bestanden en mappen verwijderen

- 1 Volg stap 1-3 onder "Bestanden en mappen kopiëren en verplaatsen" (zie 'Bestanden en mappen kopiëren en verplaatsen' op pagina 15).
- 2 Selecteer [Verwijdrn] in de pop-uplijst met opties.
  - → De geselecteerde bestanden of mappen zijn verwijderd.

### Bestanden en mappen hernoemen

- 1 Selecteer in [Map] een bestand of map in de lijst met mappen of bestanden.
- 2 3 Druk op de afstandsbediening op EDIT.
- Selecteer [Hernoemen] in de pop-uplijst met opties.
- 4 Bewerk de naam van het bestand/de map met het pop-uptoetsenbord op het scherm (zie 'Tekst invoeren' op pagina 7).

### Muziekafspeellijsten maken

U kunt afspeellijsten maken voor muziekbestanden die u gezamenlijk wilt afspelen.

- 1 Selecteer muziekbestanden in [Map].

  - (1) Druk op de afstandsbediening op EDIT.
    - → Er wordt een lijst met opties weergegeven.
  - (2) Selecteer [Meerdere selecteren].
    - → Er wordt een bestandslijst gemaakt waarin u bestanden kun plaatsen.
  - (3) Druk op  $\blacktriangle$  /  $\checkmark$  om een bestand te selecteren. Druk op  $\blacktriangleright$  II om te bevestigen.
- 2 3 Druk op de afstandsbediening op EDIT.
- Selecteer [Afsp.lijst opslaan] in de pop-uplijst met opties.
- 4 Geef de afspeellijst de gewenste naam.
  - → Er wordt een muziekafspeellijst gemaakt.

### Fotoalbums maken

U kunt fotoalbums maken voor afbeeldingsbestanden.

- 1 Selecteer afbeeldingsbestanden in [Map].
  - 1 Druk op de afstandsbediening op EDIT.
    - ↦ Er wordt een lijst met opties weergegeven.
  - 2 Selecteer [Meerdere selecteren].
    - → Er wordt een bestandslijst gemaakt waarin u bestanden kun plaatsen.
  - (3) Druk op ▲ / ▼ om een bestand te selecteren. Druk op ▶ II om te bevestigen.
- 2 Druk op de afstandsbediening op EDIT.
  - Selecteer [Fotoalbum opslaan] in de pop-uplijst met opties.

Geef het fotoalbum de gewenste naam.

- → Er wordt een fotoalbum gemaakt.
- 2 3 4

## 5 Configuratie

U kunt de instelopties van de HMP2000 wijzigen.

- 1 Selecteer **\*** [Config.] in het beginscherm.
  - - → Het instellingenmenu wordt weergegeven.
- 2 Druk op ▲▼◀► om een optie te selecteren. Druk op OK om de optie te bevestigen.
  - Druk op **5** om terug te keren naar het bovenliggende menu.

### Systeem

[Menutaal]: Selecteer de taal voor schermmenu's.

[Ondertitels]: Selecteer de taal voor ondertiteling van video's.

[Vertraging screensaver]: Schakel de schermbeveiliging in wanneer

de HMP2000 voor een gekozen tijdsduur in de niet-actieve modus is,

bijvoorbeeld in de pauze- of stopmodus. Druk op een willekeurige toets om de schermbeveiliging te sluiten.

[Automatische stand-by]: Schakel de HMP2000 over naar de stand-bymodus wanneer er gedurende 15 minuten niet op een knop wordt gedrukt of geen media wordt afgespeeld op de HMP2000.

**[Aanvraag om afsp. te hervatten]**: Hiermee kunt u kiezen of u de videoweergave vanaf het laatste stoppunt wilt hervatten.

[Netflix deactiveren]: De Netflix-service deactiveren.

[Fabrieksinstellingen terugzetten]: Fabrieksinstellingen herstellen.

### Audio

[HDMI-audiomodus]: Selecteer audio-uitvoer voor de HDMI-aansluiting. [Lipsynchronisatie]: Het afspelen van beeld en geluid synchroniseren.

### Video

[Beeldverhouding]: hiermee selecteert u de beeldverhouding. [TV-systeem]: hiermee selecteert u de videoresolutie die door uw TV wordt ondersteund. Raadpleeg de handleiding van de TV voor meer informatie. \*[1080P 24Hz]: gebruik 1080p 24 Hz voor video-uitgang waar 1080p 24 Hz de resolutie en framesnelheid aanduidt.

**[Deep Color]**: hiermee geeft u kleuren in meer kleurschakeringen en -tinten weer als de videobeelden in de modus Deep Color zijn opgenomen en de TV deze functie ondersteunt.

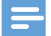

#### Opmerking

 \*Indien de videoresolutie incompatibel is met uw TV, ziet u mogelijk een leeg scherm.Wacht 10 seconden om het display te herstellen.

### Netwerk

[Draadloos]:Verbinding maken met een Wi-Fi-netwerk. [Netwerkinfo]: Huidige netwerkstatus, zoals het Mac-adres, en huidig IPadres en subnetmasker tonen.

## 6 EasyLink

De HMP2000 ondersteunt Philips EasyLink, waarbij gebruik wordt gemaakt van het HDMI CEC-protocol (Consumer Electronics Control). Met één enkele afstandsbediening kunt u EasyLink-compatibele apparaten bedienen die zijn aangesloten via HDMI.

- Verbind de HMP2000 via HDMI met een TV die compatibel is met het HDMI CEC-protocol.
- 2 Schakel op de TV de functies in die HDMI CEC-handelingen toestaan (raadpleeg de gebruikershandleiding van de TV).
- 3 Schakel [EasyLink] in op de HMP2000.
  - Selecteer [Config.] > [EasyLink] in het beginscherm. Selecteer [Aan].
- 4 In [EasyLink] kunt u de volgende opties selecteren:

#### [One Touch Play]

Wanneer u het afspelen start op de HMP2000, schakelt de TV automatisch over naar het HDMI-ingangskanaal.

#### [One Touch Standby]

Wanneer u de TV in de stand-bymodus zet, schakelt de **HMP2000** automatisch over naar de stand-bymodus.

#### [Auto inschakelen via TV]

Wanneer u de TV overschakelt naar het ingangskanaal van de HMP2000, schakelt de HMP2000 automatisch in vanuit de stand-bymodus.

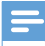

Opmerking

Philips garandeert geen 100% interoperabiliteit met alle HDMI CEC-apparaten.

## 7 De firmware van de HMP2000 bijwerken

Schakel [Automatische upgradeherinnering]in bij 🏶 [Config.] > [Softwareupgrade]. U kunt een herinnering ontvangen wanneer firmware-updates beschikbaar zijn en de HMP2000 verbonden is met internet. Controleer de huidige firmwareversie van de HMP2000 voordat u de firmware bijwerkt.

#### De firmwareversie controleren

Ga in het beginscherm naar \* [Config.] > [Software-upgrade] > [Versie-informatie].

### De firmware bijwerken via internet

- 1 Verbind de HMP2000 met internet.
- 2 Selecteer [Config.] > [Software-upgrade] > [Controleren op onlineupgrades] in het beginscherm van de HMP2000.
  - ➡ Als er een firmware-update wordt gevonden, wordt u gevraagd of u de update wilt starten.
- **3** Volg de instructies op het scherm om de update te voltooien.
  - → Wanneer de update is voltooid, schakelt de HMP2000 automatisch uit en vervolgens weer in.

### De firmware bijwerken via een USB-opslagapparaat

- 1 Doe het volgende op uw computer:
  - Ga naar www.philips.com/support om de nieuwste firmware te zoeken.
  - 2 Zoek uw model en klik op 'Software en drivers'.

(3) Download de firmware-update en sla het bestand op in de hoofddirectory van een USB-opslagapparaat.

- 2 Doe het volgende op de HMP2000:
  - (1) Sluit het USB-opslagapparaat aan.
  - (2) Selecteer [Config.] > [Software-upgrade]> [USB-upgrade] in het beginscherm.
    - → Als er een firmware-update wordt gevonden, wordt u gevraagd of u de update wilt starten.
- **3** Volg de instructies op het scherm om de update te voltooien.
  - → De HMP2000 schakelt automatisch uit wanneer de update is voltooid en schakelt vervolgens weer in.

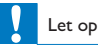

 Schakel de HMP2000 niet uit en verwijder het opslagapparaat niet voordat de firmware-update is voltooid.

## 8 Problemen oplossen

Als u contact opneemt met Philips, wordt u gevraagd om het model- en serienummer van de speler. Het model- en serienummer bevinden zich op de onderkant van de speler. Noteer de nummers hier:

Modelnummer \_\_\_\_\_

Serienummer \_\_\_\_\_

#### Geen beeld.

 Raadpleeg de gebruikershandleiding bij uw TV voor informatie over het selecteren van het juiste video-ingangskanaal.

De inhoud van een USB-opslagapparaat kan niet worden gelezen.

- De indeling van dit USB-opslagapparaat wordt niet ondersteund.
- De ondersteunde geheugengrootte is maximaal 1 TB.
- Controleer of de speler deze bestanden ondersteunt. (Raadpleeg 'Specificaties' > 'Afspeelbare media').

## 9 Specificaties

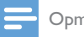

Opmerking

Specificaties en ontwerp kunnen zonder kennisgeving vooraf worden gewijzigd.

#### Stroomadapter

- Philips ASUC 12A-050150 (/37, /55), Philips ASUC 12E-050150 (/12)
- Ingangsvermogen: 100 240 V~, 50/60 Hz, 0,3 A
- Uitgangsvermogen: DC 5,0 V, 1500 mA

Stroomverbruik < 7,5 W

#### Stroomverbruik in stand-bymodus < 1 W

#### Afstandsbediening Batterijtype: AAA

### Ondersteunde bestandsindelingen:

- Video: MPEG 1/2, H.264, VC-1, WMV9, MKV, MPG, AVCHD, AVI, TS, M2TS, TP, IFO, ISO, VOB, DAT, MP4, MPEG, MOV (H.264), ASF, FLV (640 × 480)
- Audio: Dolby Digital, MPEG Audio, AAC, OGG, MKA, IMP/MS ADPCM, AC3, WMA (V9), PCM, LPCM, MP3
- Beeld: JPEG, JPG, BMP, GIF (GIF zonder animatie), HD-JPEG, PNG, TIF, TIFF

### Ondersteuning voor HDD en USB

- NTFS, FAT32, FAT, EXT-3, HFS+
- Ondersteuning voor USB MTP, USB PTP, USB MSC

### Ondersteuning voor ondertiteling

- .srt, .sub, .smi, .ssa, .idx+.sub
- Video
  - HDMI-uitgang: 480i, 480p, 576i, 576p, 720p, 1080i, 1080p, 1080p24

#### Audio

- HDMI-uitvoer
- Signaal-ruisverhouding (1 kHz): > 90 dB (Klasse A)
- Dynamisch bereik (1 kHz): > 80 dB (Klasse A)
- Frequentiebereik: ±0,2 dB

#### Apparaat

- Afmetingen (I x b x h): 136 x 86 x 52 mm
- Nettogewicht: 0,41 kg

U kunt bij Philips Electronics Hong Kong Ltd. een kopie van de volledige versie van de bijbehorende broncode aanvragen voor de met copyright beschermde open source-softwarepakketten die in dit apparaat zijn gebruikt en waarvoor dit wordt aangevraagd op grond van de respectievelijke licenties.

Dit aanbod is geldig tot drie jaar na aankoop van het product voor iedereen die deze informatie ontvangt. Neem voor de broncode contact op met Philips via open.source@philips.com. Als u liever niet via e-mail contact opneemt of als u niet binnen een week een ontvangstbevestiging hebt gekregen van uw e-mail naar dit e-mailadres, kunt u schriftelijk contact opneemt via "Open Source Team, Philips Intellectual Property & Standards, P.O. Box 220, 5600 AE Eindhoven." Als u geen ontvangstbevestiging van uw brief krijgt, kunt u een e-mail sturen naar het bovenstaande e-mailadres.

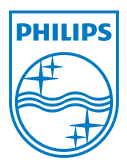

Specifications are subject to change without notice  $\circledast$  2012 Koninklijke Philips Electronics N.V. All rights reserved.

HMP2000\_12\_UM\_V1.0 wk1234.3